## New Degree Days page

The new Degree Days page is designed to provide greater flexibility to our users. However, it is somewhat more complicated than the old version. Here's a run-down of the new features.

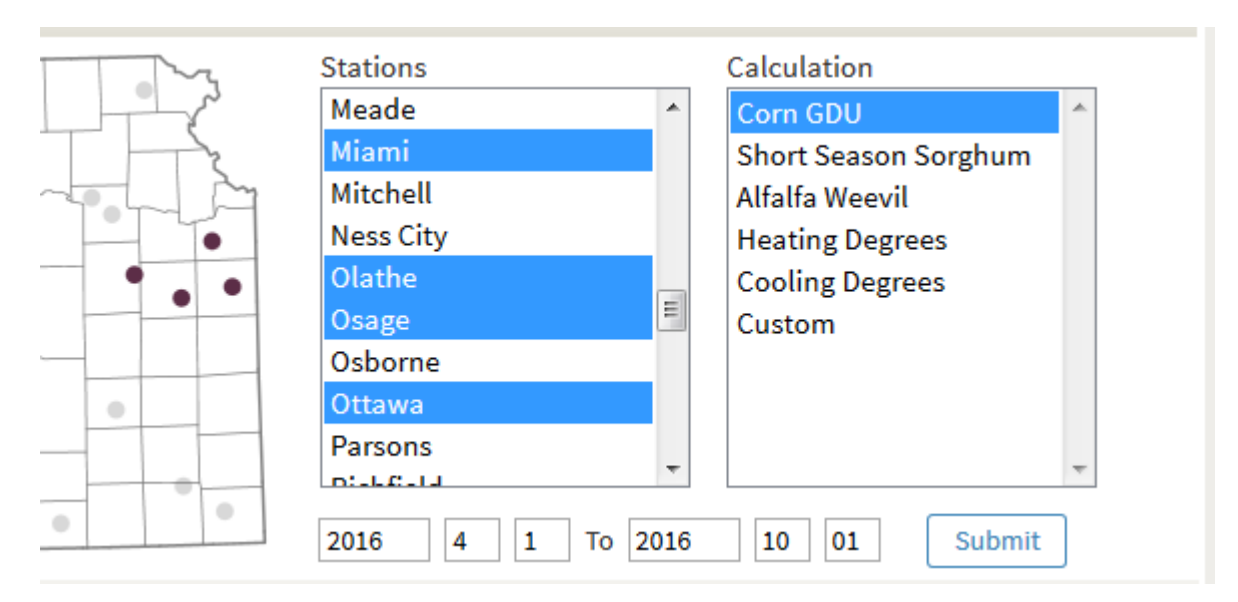

## Inputs

- **Station selection:** Instead of the old "select by region" scheme, stations can now be selected by name from the selection menu. On desktop computers, a map is also displayed and can be used to select stations.
- **Calculation selection:** We have expanded the list of possible degree days or growing degree units we can calculate. If none of these quite fit your need, you can select 'Custom' to enter your own parameters for the equation (more on that later).
- **Beginning/Ending dates:** Producers can now enter the exact day of interest, such as planting date or emergence date, as the beginning date. The end date defaults to the current date. Dates from previous years can also be selected.
- **Submit Button:** click to request data for the given time period.

The Custom equation allows the user to enter a formula based on their specific needs:

| Custom Equation <b>《</b> |                                                                                                    |                                       |                 |  |
|--------------------------|----------------------------------------------------------------------------------------------------|---------------------------------------|-----------------|--|
|                          | <i>GDU</i> = $\frac{Daily Max Air Temp + Daily Min Air Temp}{2}$ - Base Temp<br>Temperatures above Tmax will be set to Tmax<br>Temperatures below Tmin will be set to Tmin | Base Temp:<br>Tmax:<br>Tmin:<br>Apply | 50<br>100<br>50 |  |
| 2016-04-01 - 2016-10-01  |                                                                                                    |                                       |                 |  |
|                          | Custom Equation                                                                                                    |                                       |                 |  |

• Equation: View the equation used to calculate the degree days. If using the 'Custom' Calculation option the equation will additionally allow you to set the base, max and min temperatures. Click 'Apply' to view the results in the table. The 'References' section at the bottom of the page provides the publications from which the equations are drawn.

| 2016-04-01 - 2016-10-01                                                  |                     |                           |           |  |  |
|--------------------------------------------------------------------------|---------------------|---------------------------|-----------|--|--|
| Station                                                                  | Actual              | Custom Equation<br>Normal | Departure |  |  |
| Miami                                                                    | 4137                | 3711                      | 426       |  |  |
| Olathe                                                                   | 3992                | 3657                      | 336       |  |  |
| Osage*                                                                   | 3828                | 3641                      | 194       |  |  |
| Ottawe Osage is missi                                                    | ing 3 value(s) 3984 | 3693                      | 291       |  |  |
| *Calculated with missing data. See CSV Data :: Full Data Set for details |                     |                           |           |  |  |
| a 14                                                                     |                     |                           |           |  |  |

## Outputs

- **Table:** As before, the table displays the actual degree units, the normal degree units and the departure from normal, but adds some new features:
  - Sorting data: When pulling data for many stations, clicking on the Actual/Normal/Departure headers will sort records according to the header.
  - Missing data: An asterisk (\*) beside a station name indicates that the station had an incomplete data set for the requested time period. Hovering the mouse over the station name will display how many records are missing. To examine the data more closely, see 'CSV' below.

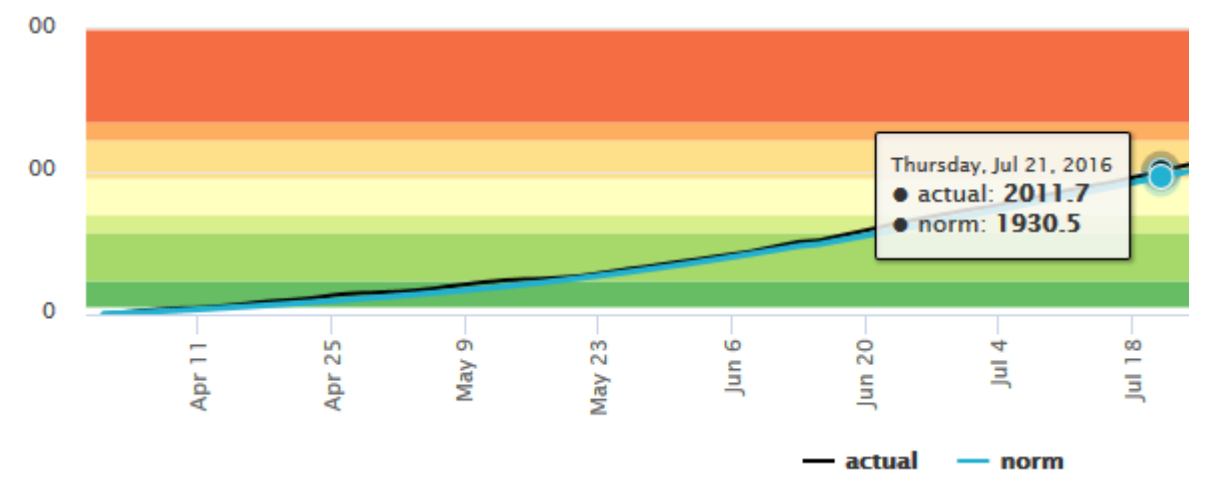

- **Graph:** day-by-day data can be graphed for each station as well, by clicking the 'Graph' button. The graph is fully interactive and can be saved or printed (see menu in upper right corner of graph). Clicking and dragging across the graph allows the user to zoom in on a time period.
- **CSV Data:** All data is available for download in Comma Separated Value (CSV) format. The CSV data section gives the option of downloading the Summary Data (shown in the table) or the Full Data Set (including normal and max/min temperatures for each day). Clicking 'Display' will show the data in a new browser window. Clicking 'Download' will download the csv file.
- **References:** shows a list of publications from which the equations are drawn.